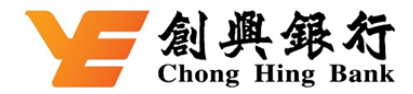

## 如何透過創興流動理財繳付稅款

## 登入創興流動理財 ➡ 選擇「繳付賬單」

| [→ 登出                                                   | Y                                             | 創典<br>Chong Hi         | 銀行<br>ng Bank | Q 🕀          |
|---------------------------------------------------------|-----------------------------------------------|------------------------|---------------|--------------|
| <b>上</b><br>賬戶概覽                                        | 交易紀錄                                          |                        | 信用卡           | <b>電</b> 子結單 |
| <b>()</b> • 7                                           | 有關防騙及「                                        | 切勿借                    | /賣戶口」資詞       | fl >         |
| ( <b>\$</b>                                             | \$                                            | \$-                    | (\$)          | く\$<br>¥ノ    |
| 開立定期                                                    | 轉賬/轉數快                                        | 電匯                     | 繳付賬單          | 外幣兌換         |
| (¥ <mark>∂</mark>                                       | <b>_</b>                                      | <b>_</b> \$            | <b>&gt;</b>   | 89           |
| 外幣兌換<br>定期                                              | 基金認購外                                         | 「自由息」<br>幣挂鈎存:         | ,獎賞與優惠<br>款   | 全部           |
|                                                         |                                               |                        |               | 多優惠          |
| <b>你的 iP</b><br>加卡フ<br><sup>素族飲及規則約素</sup><br>個定時借?還得到分 | 「Addata」<br>hone 就是你的<br>Apple Pay 賺<br>tbf#! | ≰Pay<br>内創興 V<br>高達 7% | isa 卡<br>回贈   |              |
| 利率/                                                     | 匯率                                            |                        |               |              |
| ● 外幣匯                                                   | ፤率(電匯)                                        | •                      | 定期存款特優        | 7)           |
| 百百百                                                     | <b>=</b><br>轉賬                                |                        | していたのです。      | 我的           |

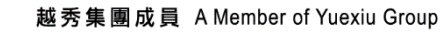

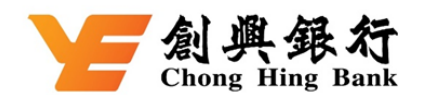

步驟一:選擇「商戶名稱」

|   | <          | 繳付賬單    |   |
|---|------------|---------|---|
|   | 付款賬戶       |         |   |
|   | 港元 信用卡賬戶 4 | 1205-   | > |
|   | 可用結餘 😽     |         |   |
| ( | 商戶名稱       |         |   |
|   | 請選擇        |         |   |
|   | 賬單號碼       |         |   |
|   | 請輸入        |         |   |
|   |            |         |   |
|   | 交易金額       |         |   |
|   | HKD 請輸入    |         |   |
|   |            |         |   |
|   | 預約處理       |         |   |
|   | 付款日期(香港時間  | )       |   |
|   | 2024/11/21 |         |   |
|   | â          | 青閱讀重要提示 |   |
|   |            | 下一步     |   |

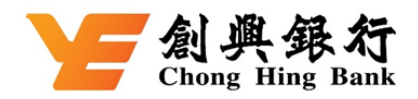

## 步驟二:於「商戶名稱」中選擇「全部商戶清單」→「政府或法定機構」→「稅務局」

| <  | 全部商戶清         | 單      |
|----|---------------|--------|
|    | 我的商戶清單        | 全部商戶清單 |
| Q  | 請輸入搜索條件       | 查詢     |
| 全语 | 邹商戶清單         | ^      |
|    | 政府或法定機構       | ^      |
|    | 水務署           |        |
|    | 差餉及地租         |        |
|    | 税務局           |        |
|    | 地政總署 - 地稅     |        |
|    | 學生償還政府貸款      |        |
|    | 環境保護署         |        |
|    | 香港房屋委員會       |        |
|    | 醫院管理局         |        |
|    | 香港房屋協會        |        |
|    | 塑膠購物袋(定額罰款)   |        |
|    | 強制性公積金計劃管理局   |        |
|    | 香港消防處         |        |
|    | 香港郵政          |        |
|    | 電子健康紀錄互通系統(醫( | 建通)    |
|    | 海重處           |        |

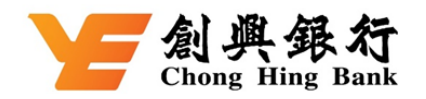

步驟三: 1. 於「付款賬戶」中選擇「信用卡賬戶」→ 2. 於「賬單類別」中選擇「稅款」→ 3. 於「賬單號 碼」輸入您的稅單收款賬號 → 4. 於「交易金額」輸入您的繳稅金額 → 5. 於「繳付日期」輸入您的 繳稅日期 → 6. 按「下一步」

| <          | 繳付賬單            |               |
|------------|-----------------|---------------|
| 付款賬戶       |                 |               |
| 港元 信用卡賬戶 4 | 1205            | >             |
| 可用結餘 😽     |                 | 1. 選擇「信用卡」    |
| 商戶名稱       |                 |               |
| 稅務局        |                 | >             |
| 賬單類別       |                 |               |
| 稅款         |                 | >             |
| 賬單號碼       |                 | 2. 選擇「稅款」     |
| 請輸入        |                 | 3. 輸入您的税單收款賬號 |
|            |                 | 交稅提示          |
|            |                 |               |
| 交易金額       |                 |               |
| HKD 請輸入    |                 |               |
|            |                 | 4. 輸入您的交稅金額   |
| 預約處理       |                 |               |
|            |                 |               |
| 付款日期(香港時間  | ))              |               |
| 2024/11/22 |                 | 5. 輸入您的交稅日期   |
| ŧ          | <b>清閱讀重要提</b> 示 |               |
| ( )        | 下一步             |               |

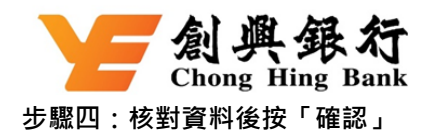

| <    | 繳      | 付賬單        | ×          | < |
|------|--------|------------|------------|---|
|      | Ż      | 医易金額       |            |   |
|      | HK     | D 1.00     |            |   |
|      |        |            |            |   |
| 付款賬戶 |        | 港<br>4205- | 元 信用卡賬戶    |   |
| 商戶類別 |        | 政          | 収府或法定機構    |   |
| 商戶名稱 |        |            | 稅務局        |   |
| 賬單類別 |        |            | 稅款         |   |
| 賬單號碼 |        |            | ç          |   |
| 付款日期 | (香港時間) |            | 2024/11/21 |   |
|      |        |            |            |   |
|      |        |            |            |   |
|      |        |            |            |   |
|      |        |            |            |   |
|      |        |            |            |   |
|      |        |            |            |   |
|      |        | 確認         |            |   |

步驟五:您的交易已完成